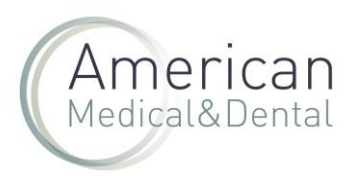

EN LA WEB

| American<br>Medical&Dental | 043672       |             |                                     | م                                               | Productos | Compra rápida      | OFERTAS ACTIVAS |
|----------------------------|--------------|-------------|-------------------------------------|-------------------------------------------------|-----------|--------------------|-----------------|
|                            | Mi perfil    | Pedidos web | Productos pendientes                | Albaranes                                       | Facturas  | Vencimientos       |                 |
|                            |              |             | Leo<br>Email: leo.b<br>Cliente dese | aena@americandent.co<br>de: 7 oct 2021 14:10:03 | m         | NIF: 43688255P     |                 |
|                            | Estadísticas |             | Fichero actualizado el 01-06        | 5-2024 16:01                                    |           | 🖟 Tarifas depósito |                 |

Desde "ZONA DE USUARIO", seleccionaremos la pestaña de "FACTURAS":

Buscaremos el número de factura que queramos descargar: podemos buscarla por fecha, por el nº, etc. .

Haremos clic en la lupa y una vez localizada la factura, haremos clic en el botón de la "hoja" a la derecha y se descargará la factura en PDF.

|              | Mi perfil           | Pedidos web              | Productos pendientes | Albaranes           | Factura  | is \       | /encimientos |
|--------------|---------------------|--------------------------|----------------------|---------------------|----------|------------|--------------|
| Fech<br>7/3/ | a de inicio<br>2024 | Fecha de fii<br>7/6/2024 |                      | Filtrar             |          |            | 0            |
| Cod          | Artículo            | Nº Lote                  |                      |                     | L        |            | <b>u</b>     |
|              | N Facture           |                          |                      |                     |          | Cliente    |              |
|              | N. Factura          | Cliente envio            | Fecha                | Pedido de<br>ventas | Importe  | Referencia |              |
| 6            | FVAMD24001780       | _                        | 🧯 7 mar 2024         | PWAMD-<br>000289099 | 302.53€  | AMD-100217 | <b>O</b>     |
| 6            | FVAMD24001805       |                          | 🝵 8 mar 2024         | PWAMD-<br>000289268 | 1000.21€ | AMD-100217 | 0            |